+ 0.

Browse Can

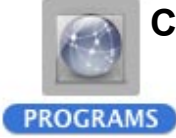

## Connect to Evergreen's program space from Mac OS 10.3

1. IMPORTANT! First disconnect from any network connections to Calawah on the desktop (i.e. Scratch or Programs) drag them to the Trash to disconnect

Server Address estimati

virta Seven

et octopus

(Benove )

- From the Finder Menu Select the Go > Connect to Server (CMD-K)
- 3. In the Server Address field type Calawah
- 4. Hit Connect
- Connect to Calawah as a Registered User Note: (if that option is grayed out you probably still have Scratch or another share on the desktop and you'll need to drag it to the Trash)
- 6. Enter your Evergreen Username and Password \*
- 7. Hit Connect
- 8. Select Programs from the list
- 9. Hit OK
- 10. You should now see the Programs network share on the Desktop
- 11. You can now open and save to the your folder within the Programs share as if it were a local drive on the computer
- 12. When you're done working, make sure to drag the Program icon to the Trash to disconnect

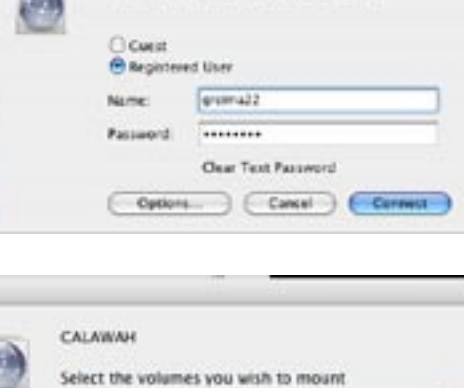

Connect to the

| à        |      |   |
|----------|------|---|
| p        |      | _ |
| PROGRAMS |      |   |
| q        |      |   |
| 1        | <br> |   |

## What's my Evergreen login(or username) and password?

See the Example for Ima Greener born July 05, 1980 then figure out yours...

| Formula                                                     | Example  |  |
|-------------------------------------------------------------|----------|--|
| 1st 3 characters of your last name                          | gre      |  |
| 1st 3 characters of your first name                         | ima      |  |
| 2 digit day of the month you were born                      | 05       |  |
| username =                                                  | greima05 |  |
| 2 digit day of the month you were born                      | 05       |  |
| lst 3 characters of the month you were born in (lower case) | jul      |  |
| 2 digit year you were born                                  | 80       |  |
| default password =                                          | 05jul80  |  |